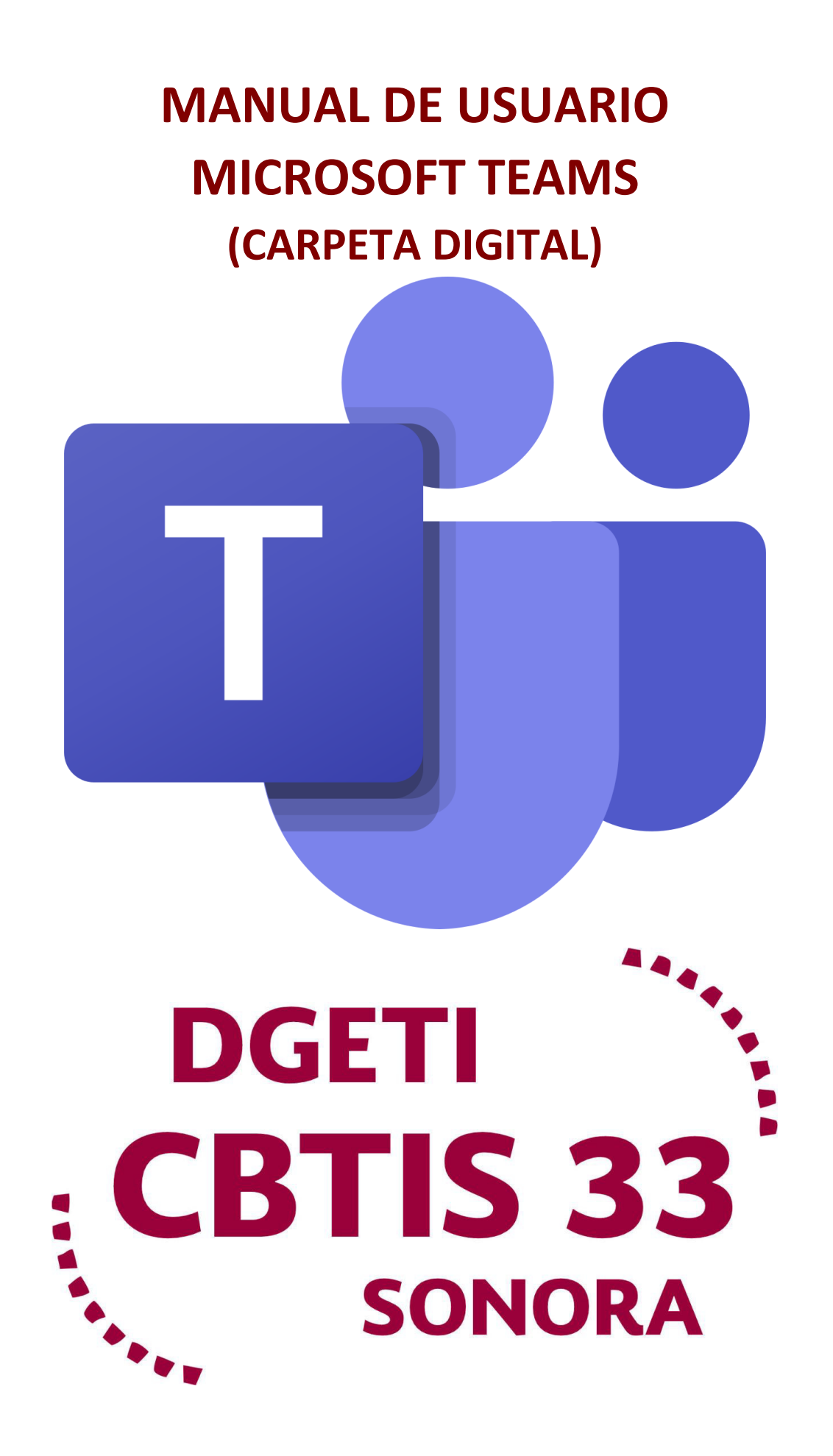

| < >                   | Ľ                | Busque o escriba un comando | 🚇 – 🗆 ×                              |
|-----------------------|------------------|-----------------------------|--------------------------------------|
| <b>Q</b><br>Actividad | Equipos          |                             | හි සී Unirse a un equipo o crear uno |
| Chat                  | ▼ Sus equipos    |                             |                                      |
| Equipos               | · · · ·          |                             |                                      |
| areas                 | GM               |                             |                                      |
| Calendario            | GRP-MAT-DES-P1A- |                             |                                      |
| Llamadas              | DESANNOLLOSW     |                             |                                      |
| 4<br>Archivos         |                  |                             |                                      |
|                       |                  |                             |                                      |
|                       |                  |                             |                                      |
| ŝ                     |                  |                             |                                      |
| Aplicaciones          |                  |                             |                                      |
| Ayuda                 |                  |                             |                                      |
|                       |                  |                             |                                      |

### Menú Lateral

Teams usa estos botones para cambiar entre la fuente de actividades, chat, equipos, tareas, calendario, llamadas y los archivos.

| Ļ<br>Actividad                                                                                                    | Actividad: En esta sección encontrarás todo el registro de actividad de tú equipo y las menciones asociadas a tu usuario                        |
|----------------------------------------------------------------------------------------------------|----------------------------------------------------------------------------------------------------|
| -<br>Chat                                                                                                    | <b>Chats:</b> Al seleccionar esta opción se puede ver los comentarios y respuestas que han hecho los miembros de un equipo o llamadas perdidas. |
|                                                                                                    | Equipos: Esta función mostrara una ventana con varias pestañas llamadas                                                                         |
| Equipos                                                                                                    | equipos en los cuales tenemos asignado uno por asignatura                                                                                       |
| a construction of the second second s | <b>Tareas:</b> Permite acceder a las tareas pendientes en los cursos.                                                                           |
| <b>E</b> Calendario                                                                                                    | <b>Calendario:</b> Permite mostrar las reuniones que se encuentren programadas para las reuniones.                                              |
| Llamadas                                                                                                    | Llamadas: Permite hacer llamadas o video llamas a un persona o grupos de personas conectadas a Teams.                                           |
| Archivos                                                                                                    | <b>Archivos:</b> Nos permite visualizar y acceder a los archivos utilizados en la plataforma Teams.                                             |
|                                                                                                    |                                                                                                    |
| •••                                                                                                    |                                                                                                    |

## Barra de búsqueda superior

C

Este apartado permite realizar varias búsquedas múltiples para ayudarle a encontrar mensajes, personas, archivos y otra información compartida en Teams.

Busque o escriba un comando

🥐 – 🗆 ×

### Modificadores de búsqueda

Para obtener resultados de búsqueda más completos en los mensajes, puede usar lo que se denomina lenguaje de consulta de palabras clave. A continuación, se muestran los modificadores compatibles con Teams.

- De: nombre de la persona
- En: nombre de conversación de canal o de grupo
- Asunto: palabra clave de un mensaje de canal con una línea de asunto

#### Panel de Usuario de Teams

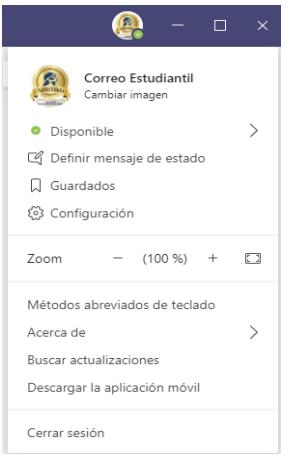

Al situarnos en nuestro ID el cual se encuentra en la parte superior derecha de despliega un menú el cual permite lo siguiente:

Personalizar la imagen de usuario.

Cambiar de estados entre disponible, no disponible y ausente.

Definir un mensaje de estado para las personas que quieran establecer comunicación con su usuario Teams.

Además de múltiples opciones para configurar y personalizar Teams, como también cerrar sesión.

### **FUNCIONES DE TEAMS**

#### 1.- Iniciar un chat

En Chats, se puede tener chats individuales o grupales con una o varias personas al mismo tiempo.

- 1. Seleccione el apartado chat en la parte superior aparecerá una nueva opción para crear un Nuevo chat <sup>CC</sup>.
- 2. Escriba el nombre de la persona o las personas con las que desea ponerse en contacto.
- 3. Seleccione la tecla de dirección abajo para agregar un nombre a su chat.

| $\langle \rangle$ |                                |                    | Ľ   |            |     |                                          | Busqu |
|-------------------|--------------------------------|--------------------|-----|------------|-----|------------------------------------------|-------|
| <br>Actividad     | Chat                           | Recientes Contacto | s 🍸 | Para: @cor | reo |                                          |       |
| <b>E</b><br>Chat  | * Recientes                    |                    |     | c          | E   | Correo Estudiantil<br>CORREO ESTUDIANTIL |       |
|                   | <ul> <li>Nuevo chat</li> </ul> |                    |     |            |     |                                          |       |

# 2.- Revisar material de clase

Al ingresar al curso se puede acceder a los archivos cargados durante la clase seleccionando la pestaña Archivos.

Los archivos pueden encontrarse dentro de la carpeta **Materiales de clase** o por fuera de la misma.

| < >            | Ľ                      | Busque o escriba un comando                                                                                     | 🚇 – 🗆 ×                                 |
|----------------|------------------------|----------------------------------------------------------------------------------------------------|-----------------------------------------|
| Ļ<br>Actividad | < Todos los equipos    | GM General Publicaciones Archivos Bloc de notas de clase Tareas Notas Notas (1) (Numo                           | لا                                      |
| Chat           | GM                     | + Nuevo 🗸 🛧 Cargar 🤤 Sincronizar 🐵 Copiar vínculo 🞍 Descargar \cdots                                            | $\equiv$ Todos los documentos $ 	imes $ |
| Equipos        | GRP-MAT-DES-P1A-DE ··· | General<br>□ Nombre \ Modificado ↓ \ Modificado por \                                                           |                                         |
| Tareas         | General                | 📧 Materiales de clase 🔏 Prueba                                                                                  |                                         |
| Calendario     | Trabajo en clase       | *OLVIDE MI CONTRASEÑA DE OFFICE 365.pdf Ayer a las 9:44 Correo Estudiantil                                      |                                         |
| Llamadas       |                        | ن المعالم المعام المعام المعام المعام المعام المعام المعام المعام المعام المعام المعام المعام المعام المعام الم |                                         |
| Archivos       |                        |                                                                                                    | )                                       |
|                |                        |                                                                                                    |                                         |
|                |                        |                                                                                                    |                                         |
| Aplicaciones   |                        |                                                                                                    |                                         |
| ?<br>Ayuda     |                        |                                                                                                    |                                         |
|                |                        |                                                                                                    |                                         |

### 3.- Como acceder a las tareas

Presionamos en la opción de Tareas la cual mostrara nuestras tareas pendientes posteriormente seleccionamos curso del cual vamos a realizar y damos clic en siguiente

| L<br>Actividad    | Elige una clase        |           |
|-------------------|------------------------|-----------|
| Chat              | Buscar clases          | Q         |
| Equipos<br>Tareas | G DES-P1A-DESARROLLOSW | ~         |
| Calendario        |                        | Siguiente |
| Llamadas          |                        |           |
|                   |                        |           |

Seleccionamos la actividad pendiente, una vez realizada la tarea seleccionamos Agregar trabajo.

| G 1AT-DES-P1A-DESARRO ះព្រំ                         | Tarea 1                            |
|-----------------------------------------------------|------------------------------------|
| ∨ Asignado (1)                                      | Vence el 25 de abril de 2020 23:59 |
| Tarea Clase 1<br>Vence el 25 de abril de 2020 23:59 | Mi trabajo                         |
| > Completado                                        | + Agregar trabajo                  |

| OneDrive                        | OneDrive                                            |                                                                                                    |
|---------------------------------|-----------------------------------------------------|----------------------------------------------------------------------------------------------------|
| + Archivo nuevo                 | V 🗋 Nombre                                          | Marcamas la ancién de cubida acordo a                                                                           |
| ල Vínculo                       |                                                     | nuestro criterio en caso de tener el trabajo                                                                    |
| ະຕິຈໍ Teams                     |                                                     | realizado guardado en OneDrive<br>seleccionaríamos la primera opción.                                           |
|                                 |                                                     | En caso de que se desee crear un nuevo<br>archivo de office Online seleccione la opción<br>Archivo nuevo.       |
|                                 | Vinculo: Permite añadir<br>™ como por ejemplo enlac |                                                                                                    |
| E Cargar desde este dispositivo |                                                     | Cargar archivos: En caso de tener la tarea<br>en su computador personal seleccione esta<br>opción para subirla. |

### Unirse a una reunión video llamada

Para unirse a una reunión usted recibirá un correo similar al siguiente:

- Nueva reunión: nombre de la reunión
- Se puede contestar a la invitación de la reunión con las opciones: aceptar, provisional o rechazar.
- Haciendo clic en Join Microsoft Teams Meeting se accede a la reunión.

|               | ose Antonio Ruiz Villanueva <joseantonio.ruiz@aitana.es><br/>toj; 11:20</joseantonio.ruiz@aitana.es>                                                                   |
|---------------|----------------------------------------------------------------------------------------------------|
| L.            | Jsted 🕏                                                                                                    |
| Fecha<br>Luga | Joligaton: José Antionie Kuiz Villanueva (joséantonio,ruiz@attana.es); joséruiz_vz@notmail.es<br>ar mar 28/09/2016. de 11:13 e 12:00<br>ri: Reunión de Microsoft Teams |
| 🗸 Acepta      | r ? Provisional 🗙 Rechazar                                                                                                    |
| Sin conflicto | 15                                                                                                    |
|               |                                                                                                    |
| Join Mid      | crosoft Teams Meeting                                                                                                    |
| earn more     | about Teams                                                                                                    |

Se abrirá otra pestaña, clic a la opción Unirse por Teams si ya lo tiene instalado o Unirse por Internet si no lo tiene como en este ejemplo.

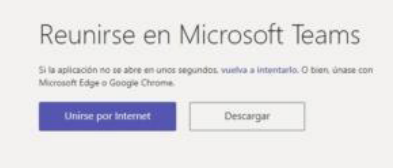

Debe colocar un nombre para identificarse:

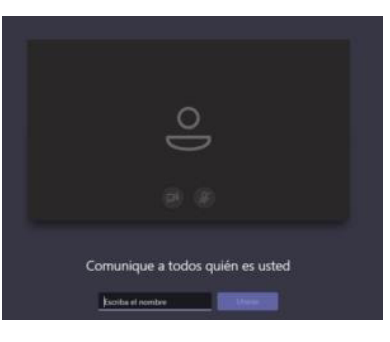

Con esto usted ya habrá ingresado a la reunión.

| S Nueva Reunión co.41 | н | E. | 86° | ٢ | Q) |
|-----------------------|---|----|-----|---|----|
|                       |   |    |     |   |    |
|                       |   |    |     |   |    |
|                       |   |    |     |   |    |
|                       |   |    |     |   |    |
|                       |   |    |     |   |    |
|                       |   |    |     |   |    |
| ø Ø 🗊 📼 🔕             |   |    |     |   |    |

## Compartir pantalla en una llamada y ceder control:

En Microsoft Teams, al igual que Skype empresarial, para poder compartir pantalla y hablar a la vez hay que realizar una llamada. Una vez realizada la llamada, en la parte inferior aparecerán los siguientes botones:

- Activar video llamada
- Activar o desactivar micrófono
- Compartir pantalla
- Más opciones
- Colgar la llamada

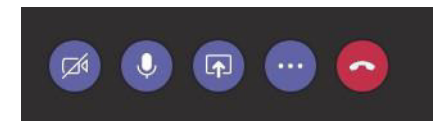

Para compartir pantalla se debe hacer clic en el botón central y seleccionar la pantalla a compartir, sea mediante el escritorio o las ventanas que se tenga abiertas.

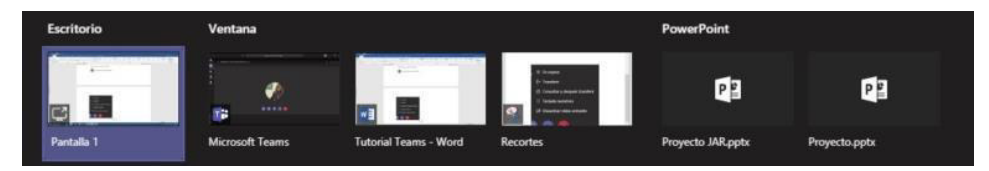

Para poder ceder el control a otro miembro del chat, se tendrá que compartir el escritorio. Una vez compartido, en la parte superior aparecerá un rectángulo con la opción de ceder el control a cualquier usuario de la llamada. Cabe destacar que en cualquier momento se puede quitar el control o detener la presentación.

| Presentando | Ceder el control |  | Detener la presentación | ] & |
|-------------|------------------|--|-------------------------|-----|
|-------------|------------------|--|-------------------------|-----|

Se pueden obtener más opciones presionando el botón con los tres puntos:

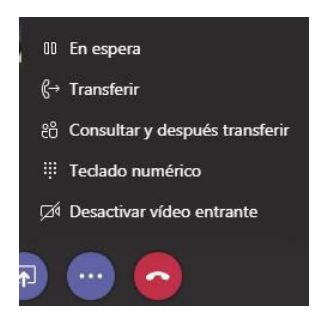

### Tomar notas

Una vez que esté en la reunión, vaya a más opciones \*\*\* > Mostrar las notas de la reunión en los controles de reunión. Si aún no ha tomado ninguna nota, seleccione empezar a tomar notas de la reunión.

Caso contrario, empiece a escribir las notas. Use los controles de la parte superior del panel para dar formato y diseñar el texto. Para agregar una nueva nota, seleccione Agregar una nueva sección aquí.

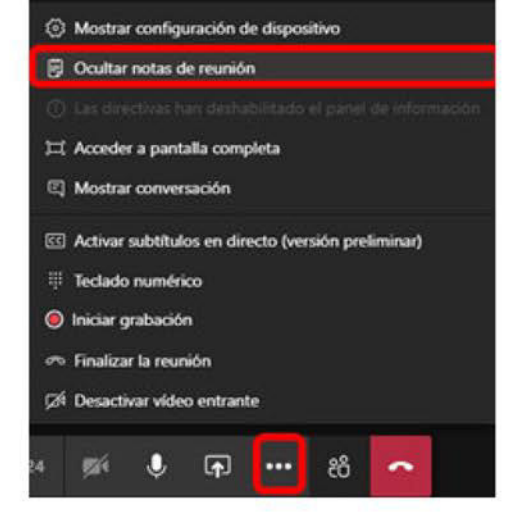

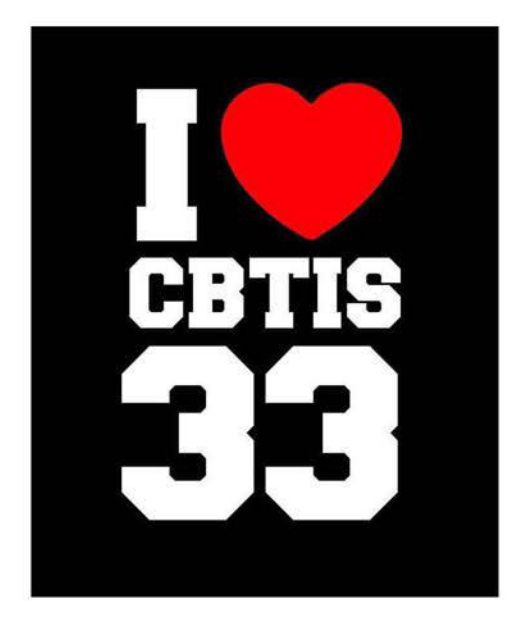